# Verifone Vx670 Quick Reference Guide

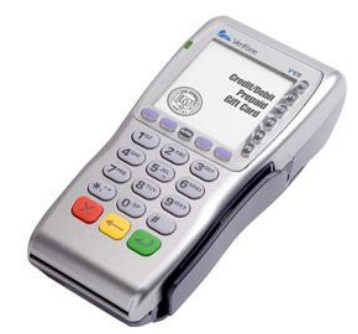

# Screen / Keypad Layout

| F0 |
|----|
| F1 |
| F2 |
| F3 |
| F4 |
| F5 |
|    |

| Scroll | ALPHA |       |
|--------|-------|-------|
|        | -     | -     |
| 1      | 2     | 3     |
| 4      | 5     | 6     |
| 7      | 8     | 9     |
| *      | 0     | #     |
| Cancel | Back  | Enter |
|        |       |       |

#### Sale (Swiped)

- Select SoftPay
- Press Sale
- Swipe Card
- Choose Card Type
- Input Invoice #, then press Enter
- Input Dollar Amount, then press Enter
- Input Tip (if applicable), then Press Enter
- Print Customer receipt Yes (F1) No (F2)

### Sale (Manual Entry)

- Select SoftPay
- Press Sale
- Input Account #, then press Enter
- Input Expiration Date, then press Enter
- Card Present F1=Yes F2=No
- Input CVV Number, then press Enter
- Input Invoice #, then press Enter
- Input Dollar Amount, then press Enter
- Input Tip (if applicable), then Press Enter
- If card not Present, Input Address and then press Enter
- Input Zip Code, then press Enter
- Print Customer receipt Yes (F1) No (F2)

### Force (Manual or Swiped)

- Select SoftPay
- Using the down-arrow (2<sup>nd</sup> Purple Key to the left of Alpha Key) scroll down and Select Force
- Swipe card or enter Account # and press Enter
- Choose Card Type
- Manual: Enter Expiration Date, then press Enter
- Manual: Imprint Card, then press Enter
- Input Invoice #, then press Enter
- Input Clerk ID, then press Enter
- Input Dollar Amount, then press Enter
- Input Tip (if applicable) press Enter
- Input Approval Number, then press Enter
- Print Customer receipt Yes (F1) No (F2)

#### **Phone Order**

- Select SoftPay
- Select Phone Order
- Swipe card or enter Account # and press Enter
- Choose Card Type
- Enter Expiration Date, then press Enter
- Input Invoice #, then press Enter

- Input Order #, then press Enter
- Input Dollar Amount, then press Enter
- Input Address and then press Enter
- Input Zip Code, then press Enter
- Input CVV Number, then press Enter
- Print Customer receipt Yes (F1) No (F2)

### **Void Last Transaction**

- Select SoftPay
- Select Void
- Select Yes (F1)
- Verify Transaction, then Select Yes (F1)
- Print Customer receipt Yes (F1) No (F2)

#### Void by Invoice Number

- Select SoftPay
- Select Void
- Select No (F2)
- Select Inv# (F1)
- Input Invoice Number, then press Enter
- Verify transaction, then press Yes (F1)
- Print Customer receipt Yes (F1) No (F2)

#### Void by Account Number

- Select SoftPay
- Select Void
- Select No (F2)
- Select Inv# (F1)
- Swipe or Input Account Number, then press Enter
- Verify transaction, then press Yes (F1)
- Print Customer receipt Yes (F1) No (F2)

#### Refund

- Select SoftPay
- Using the down-arrow (2<sup>nd</sup> Purple Key to the left of Alpha Key) scroll down and Select Refund
- Swipe card or enter Account # and press Enter
- Choose Card Type

- Manual: Enter Expiration Date, then press Enter
- Imprint Card, then press Enter
- Input Invoice Number, then press Enter
- Input Dollar Amount, then press Enter
- Print Customer receipt Yes (F1) No (F2)

### **Authorization Only**

- Select SoftPay
- Using the down-arrow (2<sup>nd</sup> Purple Key to the left of Alpha Key) scroll down and Select Auth Only
- Swipe card or enter Account # and press Enter
- Choose Card Type
- Manual: Enter Expiration Date, then press Enter
- Input Invoice Number, then press Enter
- Dollar Amount, then press Enter
- Print Customer receipt Yes (F1) No (F2)

### Turn Store & Forward On / Off

- Select SoftPay
- Using the down-arrow (2<sup>nd</sup> Purple Key to the left of Alpha Key) scroll down and Select Store & Forward
- Select Store & Forward Mode
- Press On (F1) or Off (F2)

## Store & Forward Batch Review

- Select SoftPay
- Using the down-arrow (2<sup>nd</sup> Purple Key to the left of Alpha Key) scroll down and Select Store & Forward
- Select Batch Review

### Send Store & Forward

- Select SoftPay
- Using the down-arrow (2<sup>nd</sup> Purple Key to the left of Alpha Key) scroll down and Select Store & Forward

• Send Select Store & Forward

## **Batch Totals**

- Select SoftPay
- Using the down-arrow (2<sup>nd</sup> Purple Key to the left of Alpha Key) scroll down and Select Batch Totals
- Press Cancel to return to normal operation

## **Batch Review**

- Select SoftPay
- Using the down-arrow (2<sup>nd</sup> Purple Key to the left of Alpha Key) scroll down and Select Batch Review
- Select method to retrieve transaction. (Clerk, Amount, Account # or Invoice #)

## Open Tab

- Select SoftPay
- Using the down-arrow (2<sup>nd</sup> Purple Key to the left of Alpha Key) scroll down and Select Tab
- Select Open Tab
- Swipe card or enter Account # and press Enter
- Choose Card Type
- Input Invoice #, then press Enter
- Input Dollar Amount, then press Enter

## **Close Tab**

- Select SoftPay
- Using the down-arrow (2<sup>nd</sup> Purple Key to the left of Alpha Key) scroll down and Select Tab
- Select Close Tab
- Select method to retrieve transaction. (Account # or Invoice #)
- Input Account # or Invoice #, then press Enter
- Press Yes (F1) to Close Tab

### Delete Tab

- Select SoftPay
- Using the down-arrow (2<sup>nd</sup> Purple Key to the left of Alpha Key) scroll down and Select Tab
- Select Delete Tab
- Select method to retrieve transaction. (Account # or Invoice #)
- Input Account # or Invoice #, then press Enter
- Press (F1) to Delete Tab

### Settlement

- Select SoftPay
- Using the down-arrow (2<sup>nd</sup> Purple Key to the left of Alpha Key) scroll down and Select Settlement
- Press Yes (F1) to Settle

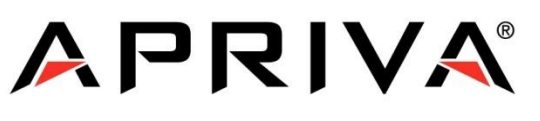

## PROVING THE POSSIBILITIES

2007 Apriva 6900 E. Camelback Road, Suite 700 Scottsdale, AZ 85251

This publication is proprietary to Apriva and is intended solely for use by Apriva customers. This publication may not be reproduced or distributed for any purpose without the written permission of Apriva.

The information Apriva furnished is believed to be accurate and reliable. However, Apriva assumes no responsibility for its use, and reserves the right to make changes to the publication at any time without notice. This document applies to the Apriva's products and supporting software. This publication is furnished solely by Apriva.